## How to Add a Response Note in Help Desk

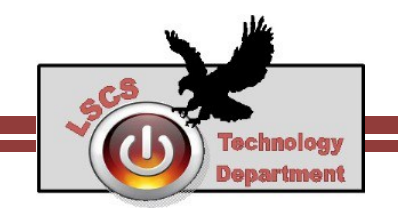

Techs will often respond to Help Desk requests in the Help Desk ticket. Many times a response from the user is requested also. Responding through email won't work, as it doesn't direct that email to any tech. When you need to respond to a Help Desk ticket please do so in Help Desk online.

- Open Help Desk. www.lakes.k12.in.us/helpdesk
- Sign in with your username and password (It's the same as what you use to sign into any school computer.)

| 1  | Welcome to Help Desk                                                                                                    |  |  |  |  |
|----|----------------------------------------------------------------------------------------------------|--|--|--|--|
|    | To save time you can view, update or cancel active tickets as well as<br>reopen a closed ticket from the "History" menu. |  |  |  |  |
|    | 1. Click the "History" button, select "All" from the "Status" drop down box then press the "Search" button.              |  |  |  |  |
|    | 2. Click on the ticket number that you want to modify.                                                                   |  |  |  |  |
|    | 3. Click "Add Note" to update or reopen a closed ticket.                                                                 |  |  |  |  |
|    | <ol> <li>Click the "Cancel Ticket" button on the right side of the ticket to<br/>cancel.</li> </ol>                      |  |  |  |  |
|    |                                                                                                    |  |  |  |  |
| Lo | g In                                                                                                    |  |  |  |  |
| Lo | g In<br>User Name                                                                                                    |  |  |  |  |
| Lo | g In User Name Password                                                                                                  |  |  |  |  |
| Lo | g In User Name Password Log In                                                                                           |  |  |  |  |

- 3) Click on History Located at the top of the screen

   Heip Request
   Image: Content of the screen
- 4) At list of your currently open tickets will appear.

Click on the **ticket number** (in blue) that you'd like to make a new note / response.

| Ticket History |        |             |          |                                                                                                    |  |  |  |
|----------------|--------|-------------|----------|----------------------------------------------------------------------------------------------------|--|--|--|
| Ticket No.     | S      | tatus All A | Active 🗸 | Contains Clear Search                                                                                |  |  |  |
| No.            | Date   | Updated     | Status   | Request Detail                                                                                       |  |  |  |
| 1864           | 3/5/14 | 3/5/14      | Open     | Test Ticket Two: Test Ticket Two Test Ticket TwoTest Ticket TwoTest Ticket TwoTest Ticket TwoTest Ti |  |  |  |
| 1863           | 3/5/14 | 3/5/14      | Open     | Test ticket: Test Ticket - Test Ticket - Test Ticket - Test Ticket - Test Ticket - Test Ticket - Tes |  |  |  |
|                |        |             |          | 😢 🄇 2 items 🜔 ව                                                                                      |  |  |  |

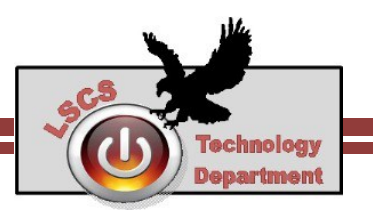

5) The ticket will open. This is where you'll add a note.

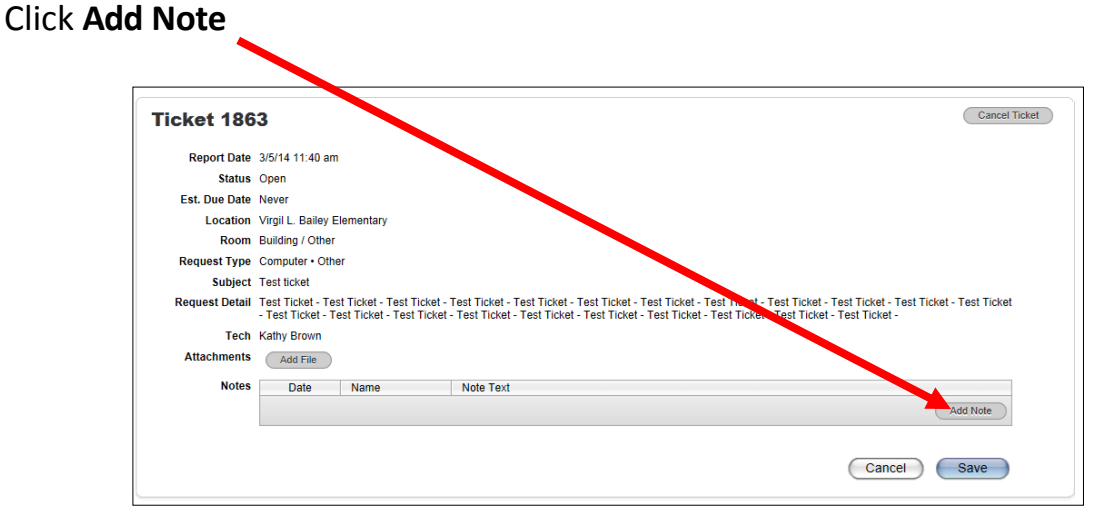

6) Type your new note in the box.

| Ticket 1  | 1863 Cancel Ticket                                                                                                    |
|-----------|----------------------------------------------------------------------------------------------------|
| Report    | t Date 3/5/14 11:40 am                                                                                                    |
| SI        | itatus Open                                                                                                    |
| Est. Due  | e Date Never                                                                                                    |
| Loc       | cation Virgil L. Bailey Elementary                                                                                                    |
| R         | Room Building / Other                                                                                                    |
| Request   | Type Computer • Other                                                                                                    |
| Su        | ubject Test ticket                                                                                                    |
| Request D | Detail Test Ticket - Test Ticket - Test Ticket                                                                                                    |
|           | Tech Kathy Brown                                                                                                    |
|           | Notes Date Name Note Text                                                                                                    |
| Net       | The This is my response in Help Desk. This is my response in Help Desk. Th |
|           | Cancel Save                                                                                                    |

Note: You can also add a file on this screen (click Add File) if you have a document that is related to your Ticket that you want the tech department to see.

## 8) Log Out

7)

Help Desk with send you and the tech assigned to your ticket an email showing a new note has been added to your ticket.